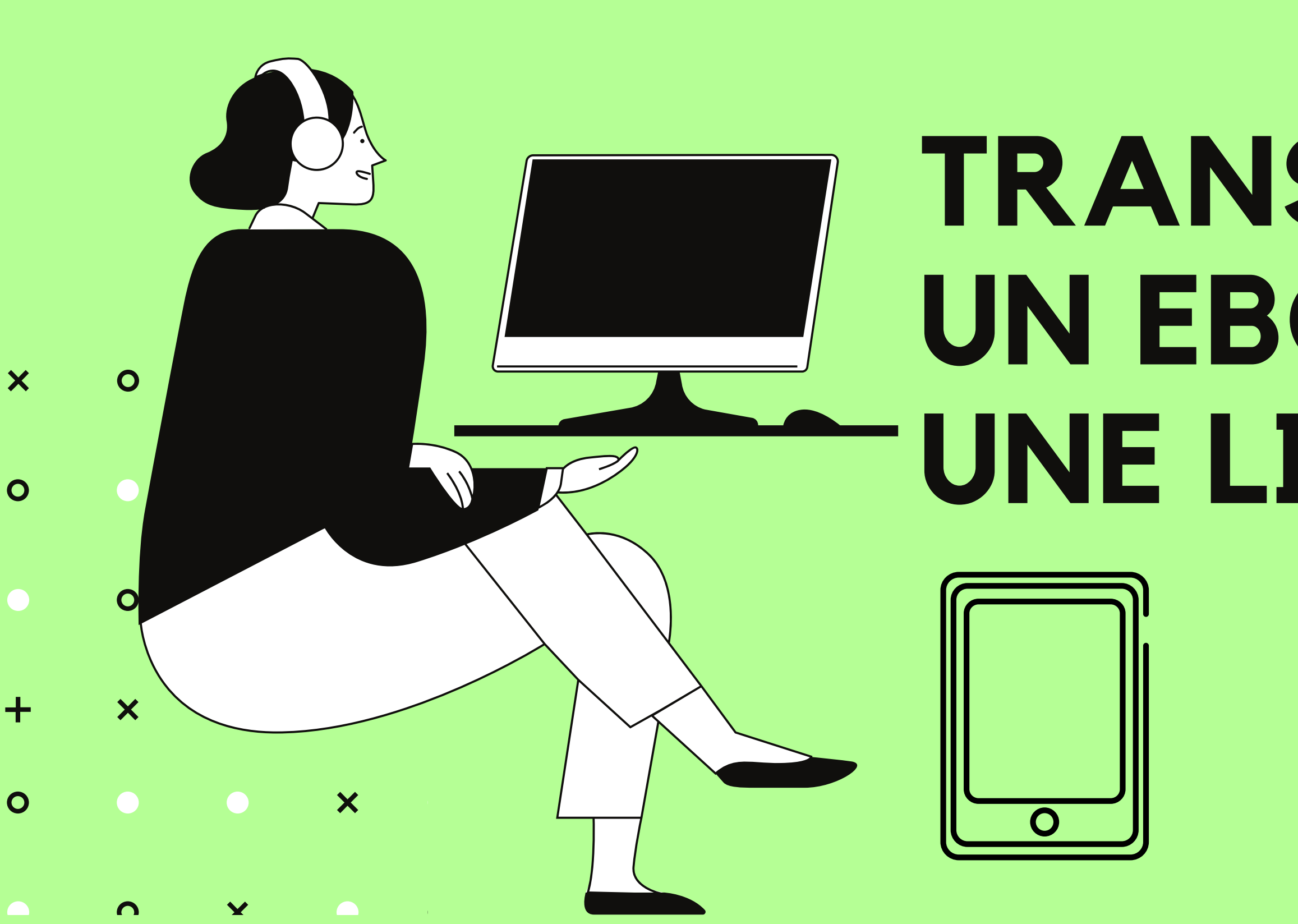

01

# TRANSFÉRER UN EBOOKSUR UNE LISEUSE

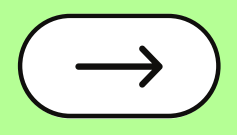

# 02 Consulter le tuto

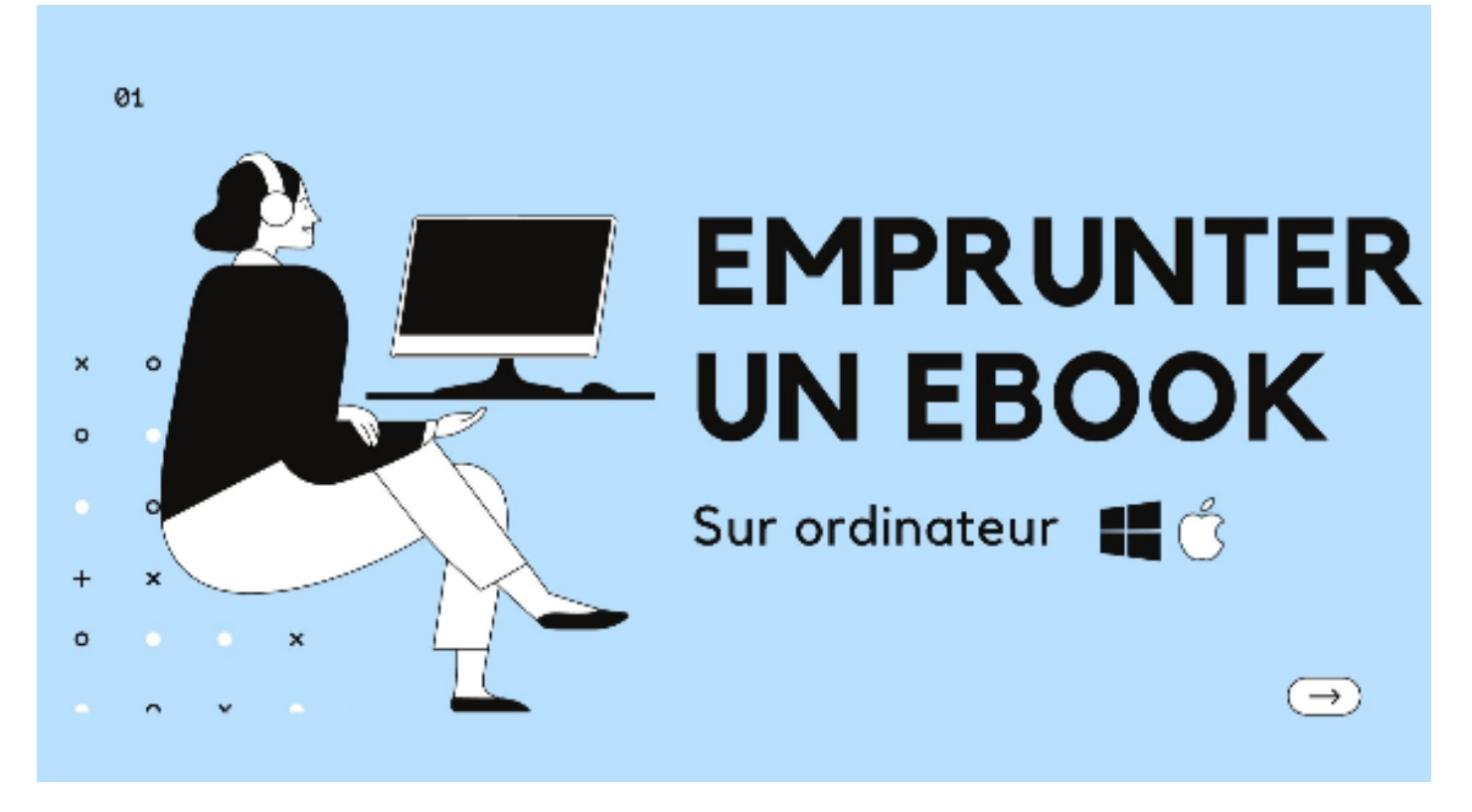

Consulter le tutoriel "emprunter un ebook sur ordinateur" pour suivre les étapes préalables

- 1. Créer un compte adobe
- 2. Installer et configurer Adobe Digital Edition
- 3. Emprunter un ebook

Il ne sera pas nécessaire de refaire cette procédure.

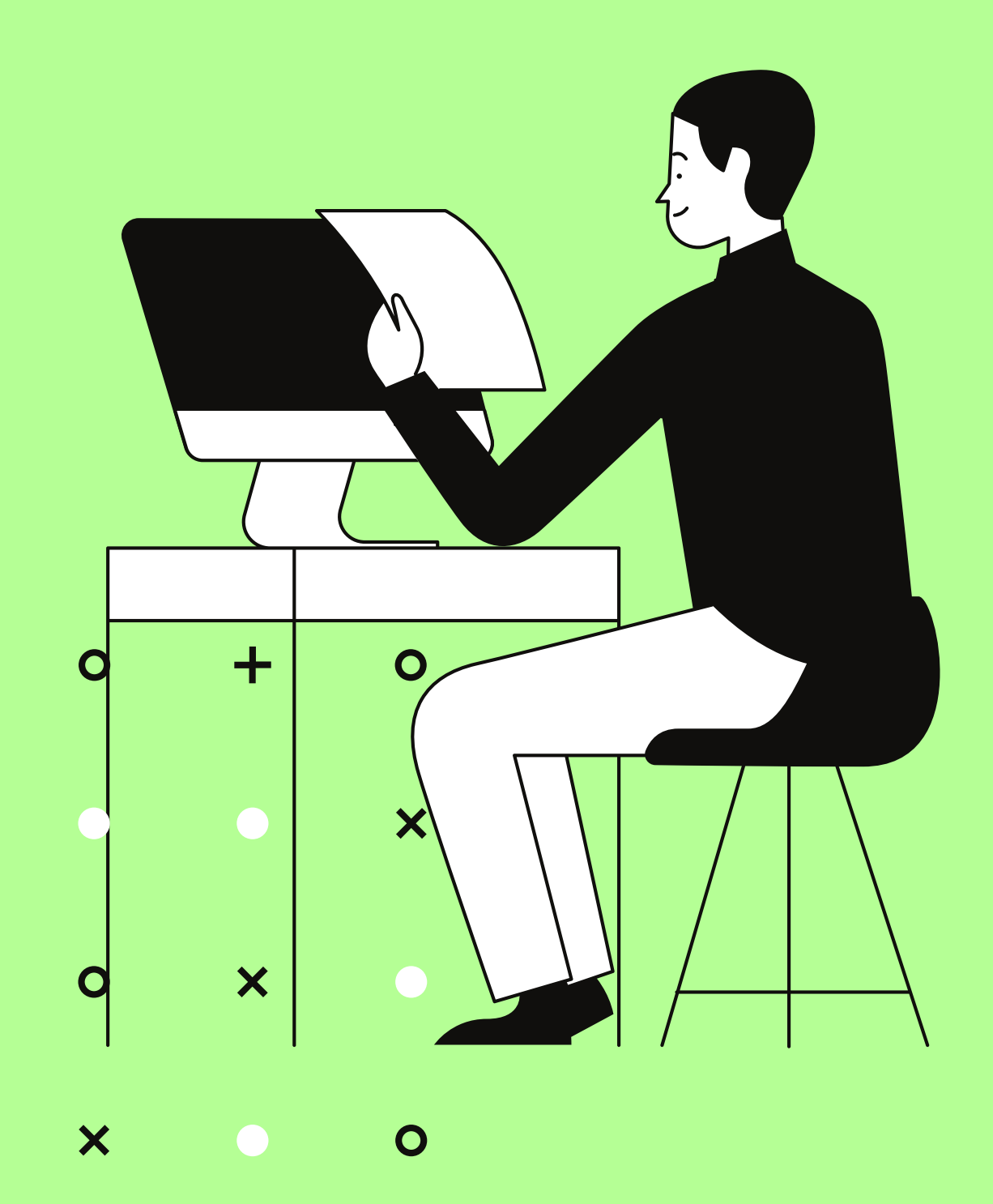

X

0

+

### <sup>03</sup> Transférer un ebook sur une liseuse

Ouvrez Adobe Digital Editions sur votre ordinateur. **Connectez votre liseuse à l'ordinateur à l'aide du câble USB fourni avec votre matériel.** 

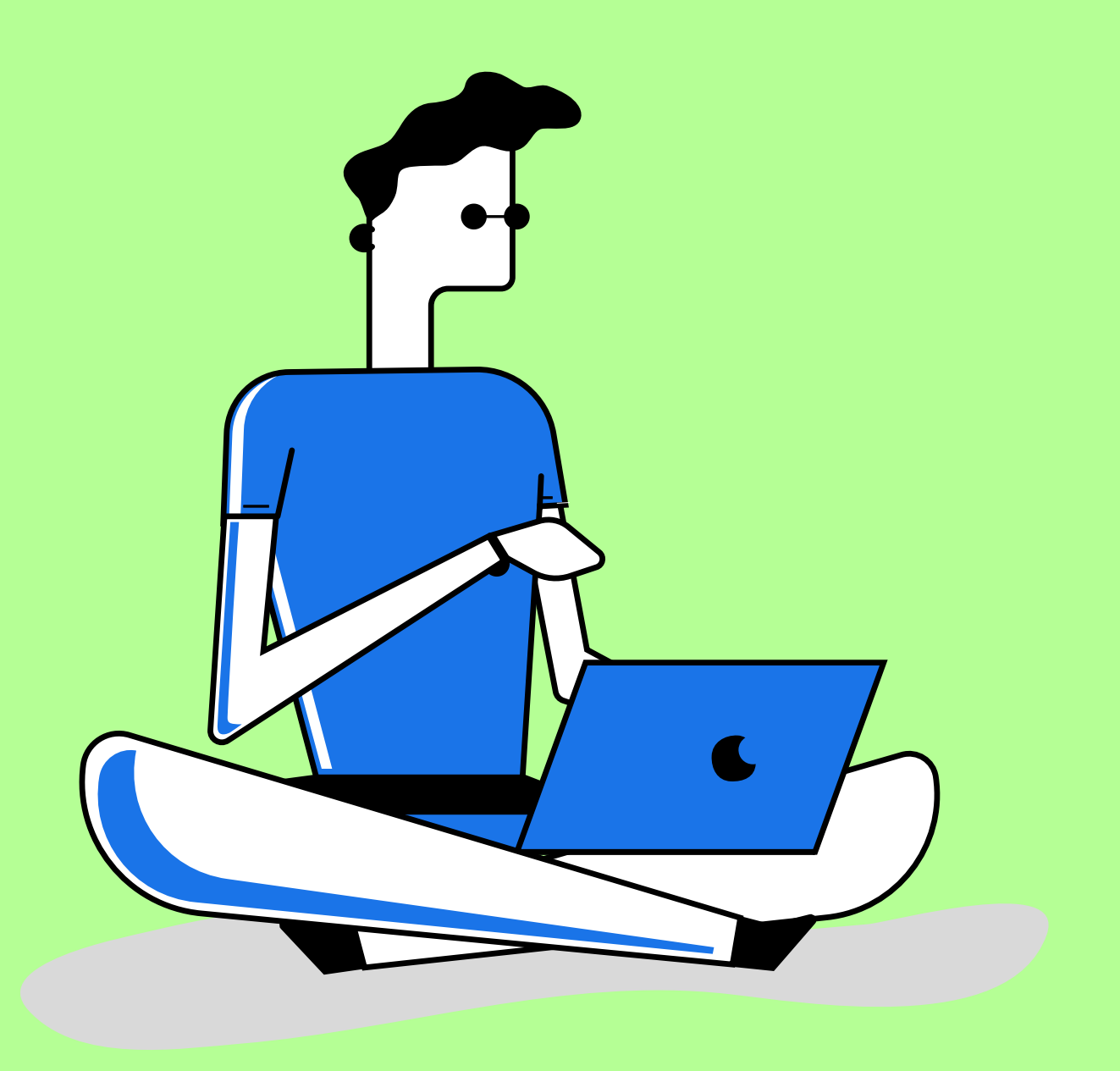

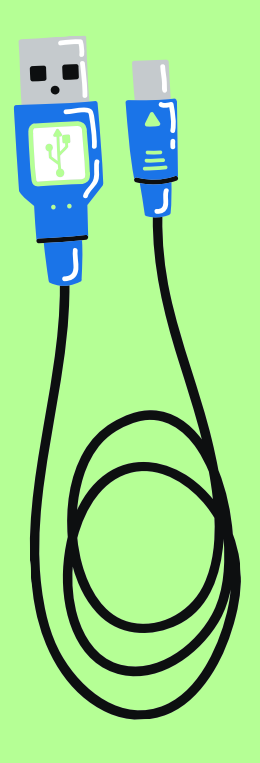

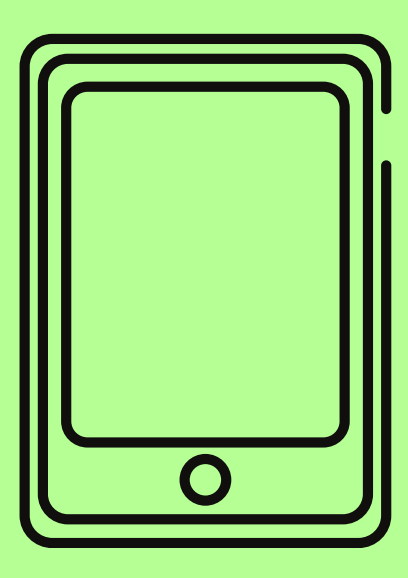

## <sup>04</sup> Transférer un ebook sur une liseuse

### Autorisez votre liseuse à lire des ebooks empruntés à la bibliothèque menu Périphériques cliquez sur Autoriser le périphérique

Il n'est pas nécessaire de refaire cette étape par la suite.

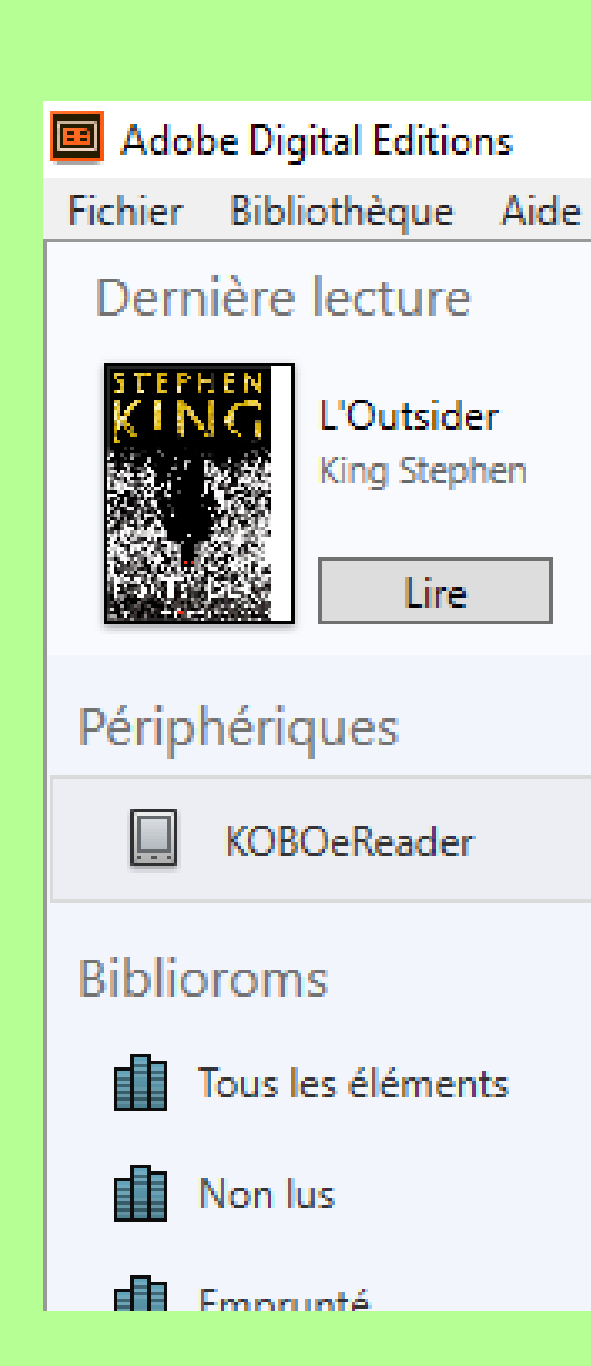

# Périphériques - KOBOeReader (0) Titre Auteu Autoriser le périphérique... Infos sur l'autorisation du périphérique... Effacer l'autorisation du périphérique... 鮝..

## O5 Transférer un ebook sur une liseuse

## **Transférez votre ebook** En glissant celui-ci à partir de votre bibliothèque

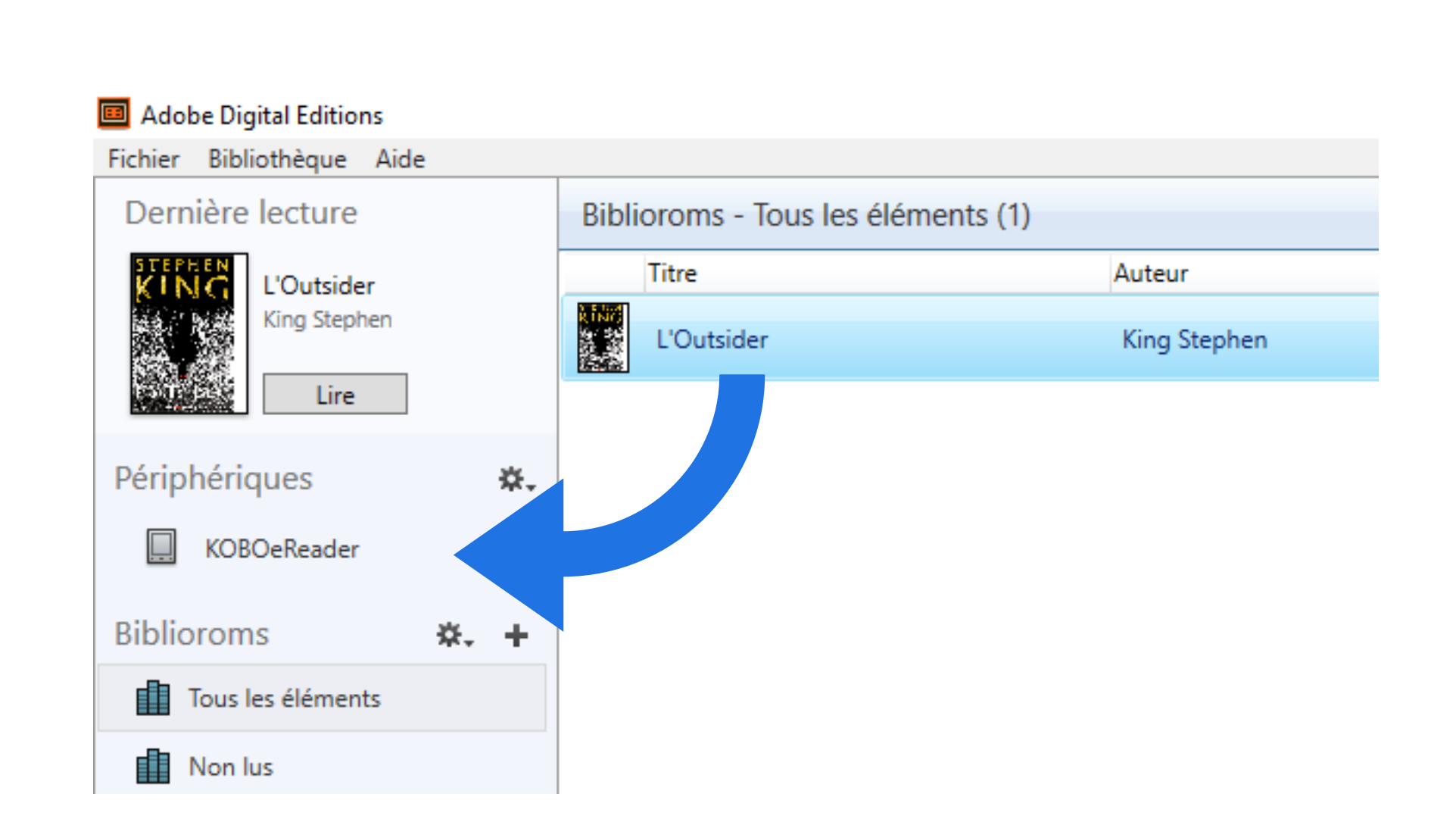

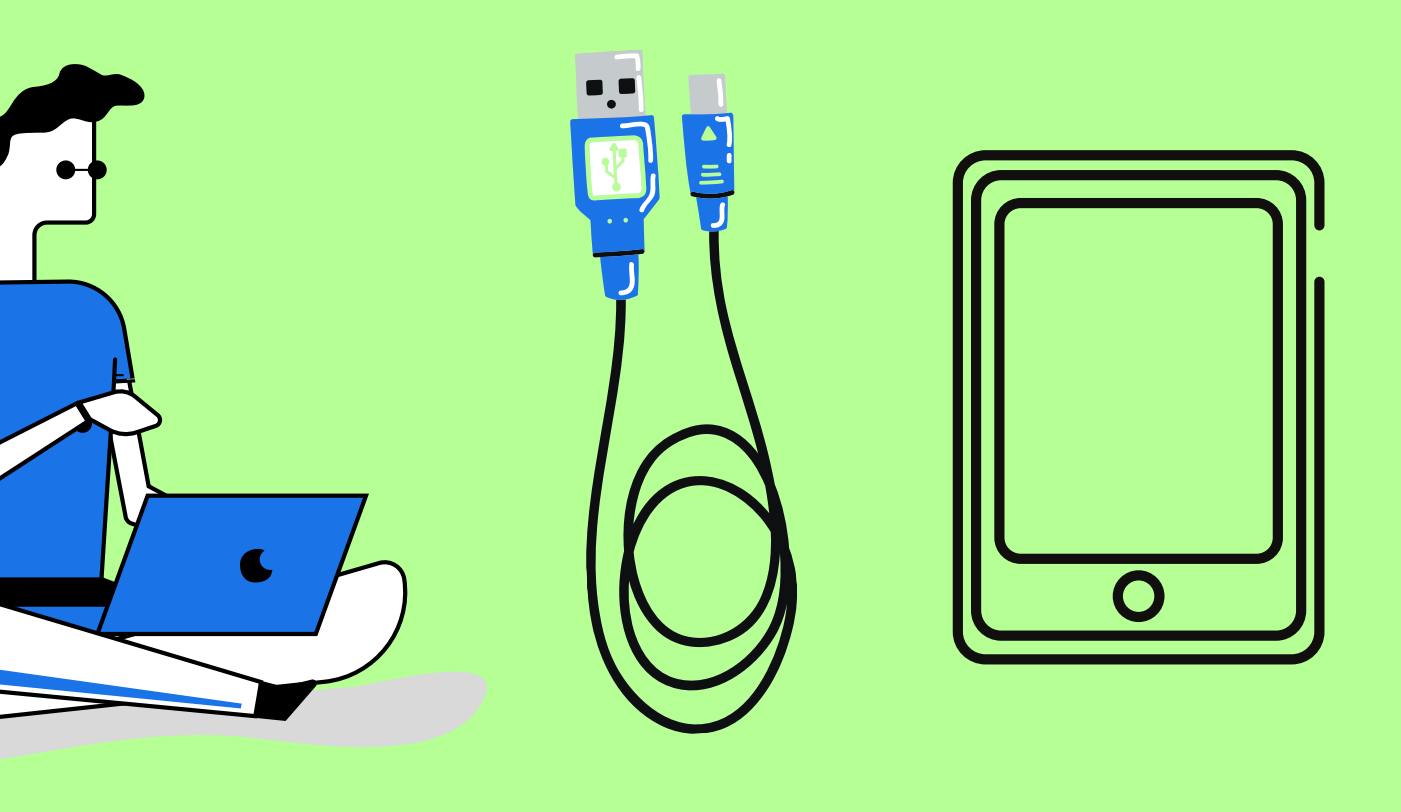

### 06

# Rendre un ebook

1. Ouvrez Adobe Digital Edition sur votre ordinateur

2. Cliquez droit sur le livre à rendre et sélectionnez **Restituer l'élément emprunté** 

3. Cliquez sur **Restituer l'élément emprunté** 

#### Veillez à ne pas utiliser l'option SUPPRIMER

Supprimer un ebook de votre liseuse ne fait que le supprimer de votre appareil, il ne le restitue pas à la bibliothèque. Vous pouvez cependant supprimer un ebook arrivé à expiration et donc illisible.

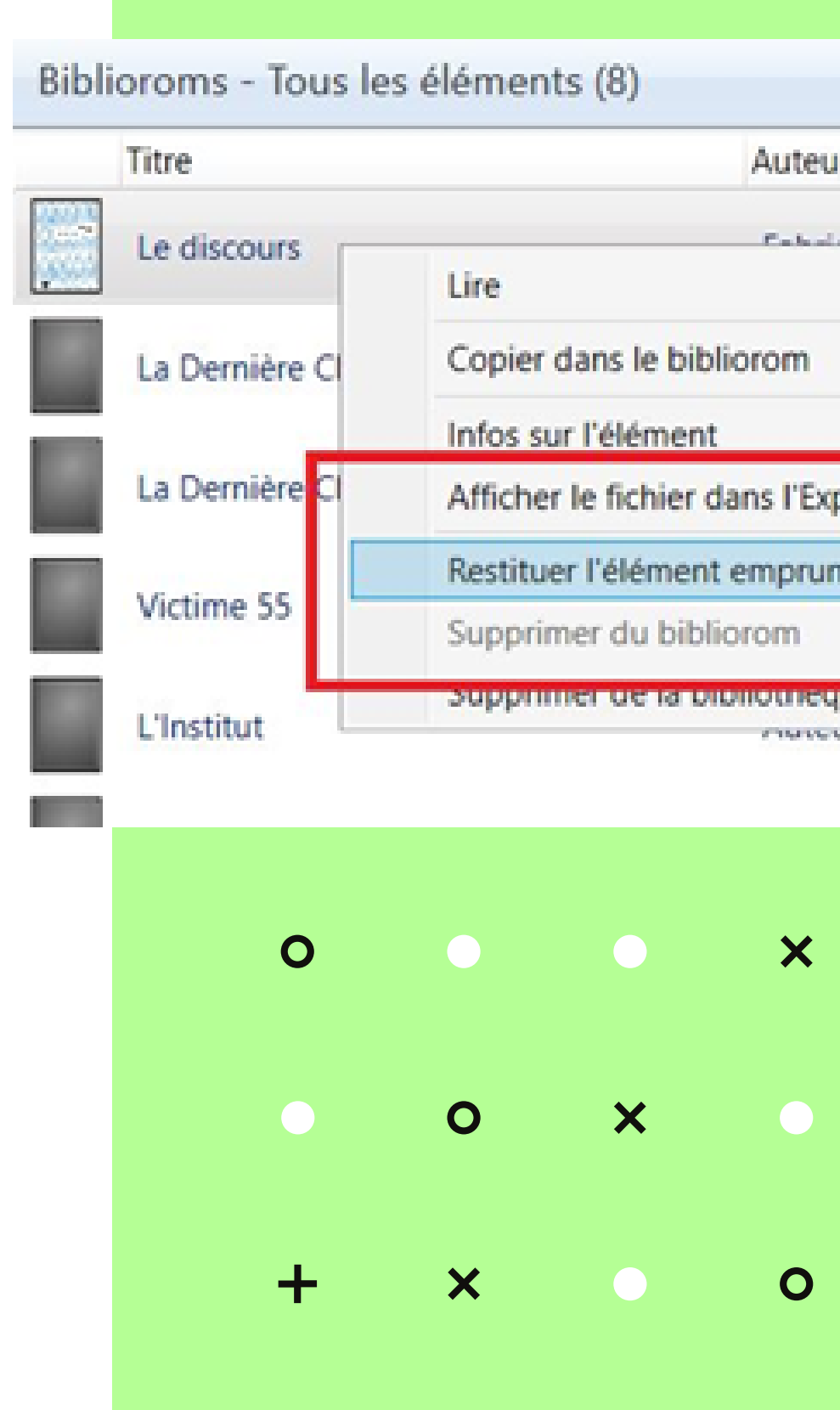

#### Auteur Editeur Calmain Cars Edition Þ. Editeu Editeu Afficher le fichier dans l'Explorateur Restituer l'élément emprunté Editeu Editeu CONTRACTOR DEPOSITOR

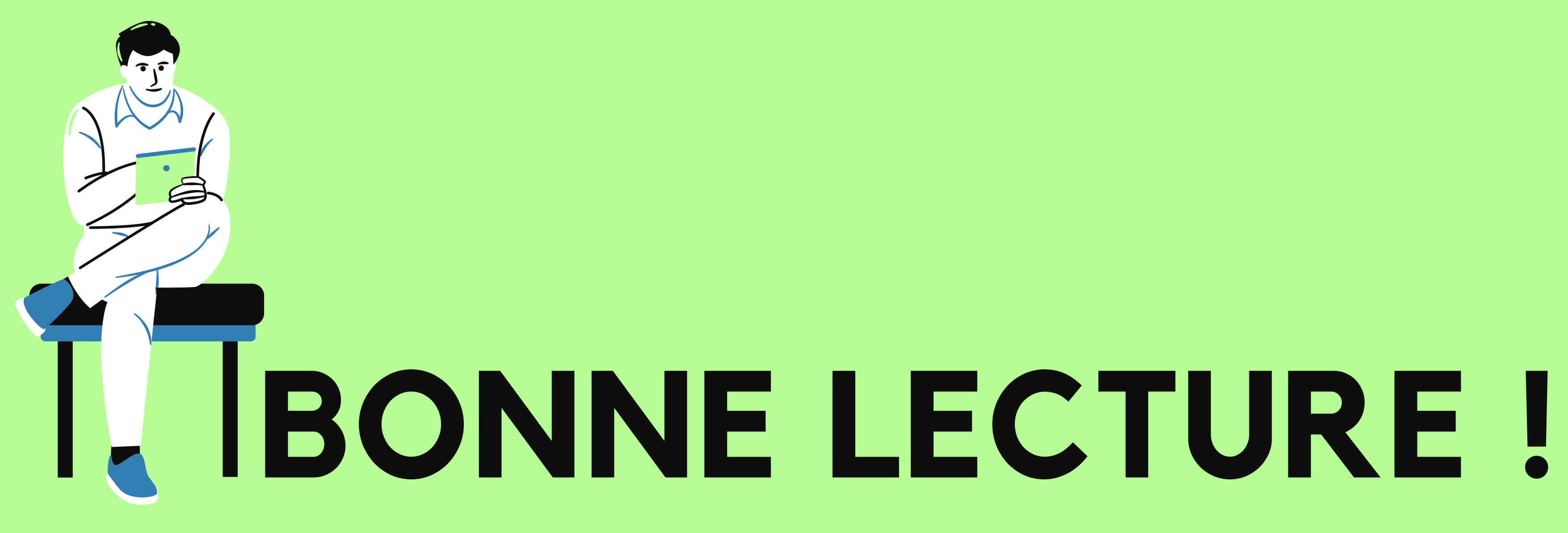

Un problème technique ? une question ? contactez-nous via www.bm-reims.fr ou par téléphone au **03 26 35 68 00** 

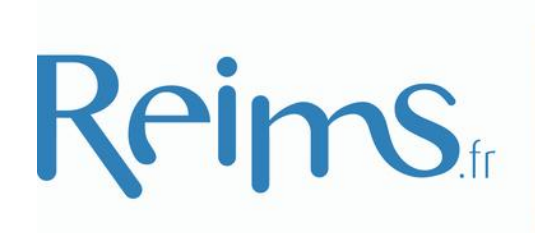

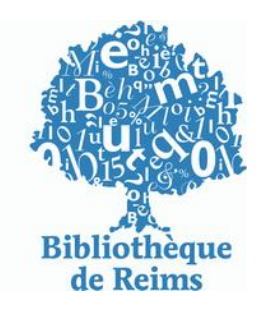